# Ejemplo de Configuración de Túnel VPN de LAN a LAN entre Dos PIX que Utilizan PDM

### Contenido

Introducción Prerequisites Requirements Componentes Utilizados Diagrama de la red Convenciones Antecedentes Procedimiento de Configuración Verificación Troubleshoot Información Relacionada

### **Introducción**

Este documento describe el procedimiento para configurar túneles VPN entre dos firewalls PIX utilizando Cisco PIX Device Manager (PDM). PDM es una herramienta de configuración basada en navegador diseñada para ayudarle a configurar, configurar y monitorear su PIX Firewall con una GUI. Los firewalls PIX se colocan en dos sitios diferentes.

Un túnel se forma usando IPSec. IPSec es una combinación de estándares abiertos que proporcionan confidencialidad de datos, integridad de datos y autenticación de origen de datos entre peers IPSec.

### **Prerequisites**

#### **Requirements**

No hay requisitos para este documento.

#### **Componentes Utilizados**

La información de este documento se basa en los firewalls Cisco Secure PIX 515E con 6.x y PDM versión 3.0.

Consulte <u>Configuración de un Túnel VPN PIX a PIX Simple Usando IPSec</u> para ver un ejemplo de configuración en la configuración de un túnel VPN entre dos dispositivos PIX usando la Interfaz de Línea de Comandos (CLI).

The information in this document was created from the devices in a specific lab environment. All of the devices used in this document started with a cleared (default) configuration. If your network is live, make sure that you understand the potential impact of any command.

#### Diagrama de la red

En este documento, se utiliza esta configuración de red:

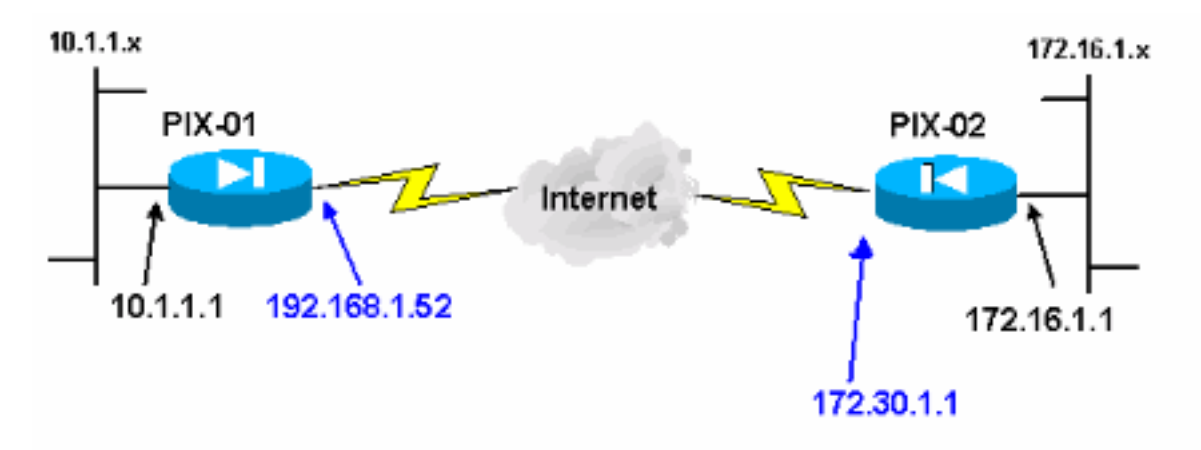

### **Convenciones**

Consulte Convenciones de Consejos Técnicos de Cisco para obtener más información sobre las convenciones sobre documentos.

## Antecedentes

La negociación IPSec se puede dividir en cinco pasos e incluye dos fases de intercambio de claves de Internet (IKE).

- 1. Un túnel IPSec es iniciado por un tráfico interesado. Se considera que el tráfico es interesante cuando se transmite entre los pares IPSec.
- En la Fase 1 IKE, las entidades pares IPSec negocian la política establecida de la Asociación de seguridad (SA) IKE. Una vez que se autentican los pares, se crea un túnel seguro por medio de la Asociación de Seguridad en Internet y del Protocolo de administración de clave (ISAKMP).
- 3. En la fase 2 de IKE, los pares IPSec usan el túnel autenticado y seguro para negociar las transformaciones de IPSec SA. La negociación de la política compartida determina el modo en que se establece el túnel IPSec.
- 4. Se crea el túnel IPSec y los datos se transfieren entre los pares IPSec según los parámetros IPSec configurados en los conjuntos de transformaciones de IPSec.
- 5. El túnel IPSec termina cuando los IPSec SAs son borrados o cuando caduca su vigencia. **Nota:** La negociación IPSec entre los dos PIX falla si las SA en ambas fases IKE no coinciden en los pares.

## Procedimiento de Configuración

Aparte de otra configuración general en la CLI de PIX para acceder a ella a través de la interfaz Ethernet 0, utilice los comandos **http server enable** y **http server <local\_ip> <mask> <interface>** donde *<local\_ip>* y **<mask>** es la dirección IP y la máscara de la estación de trabajo en la que está instalado PDM. La configuración en este documento es para PIX-01. PIX-02 se puede configurar usando los mismos pasos con diferentes direcciones.

Complete estos pasos:

- 1. Abra su navegador y escriba https://<Inside\_IP\_Address\_of\_PIX> para acceder al PIX en PDM.
- 2. Haga clic en Configuration y vaya a la ficha

|                                                                                                    | Monito           | anng                 | heresh                | Save          | нер                       |                           |                                                                                                    |      |
|----------------------------------------------------------------------------------------------------|------------------|----------------------|-----------------------|---------------|---------------------------|---------------------------|----------------------------------------------------------------------------------------------------|------|
| ccess Rules Translation                                                                                                    | Rules            |                      | VPN                   | Hosts         | Networks                  | System Properties         | le servere de la compañía de la compañía de la compañía de la compañía de la compañía de la compañía de la comp |      |
| Categories                                                                                                    | IPSec<br>Use the | Rules<br>Rules menu, | the toolbar, o        | t the right r | iouse builton to          | add, edit or delete rules | Show D                                                                                                    | etai |
| <ul> <li>Policies</li> <li>XAuth/Mode Contig</li> <li>Pre-shared Keys</li> <li>Certificate</li> <li>A Remote Access</li> <li>Cisco VPN Client</li> <li>L2TP/PPTP Client</li> <li>IP Pools</li> <li>VPN Sustem Options</li> </ul> | -                | Action               | PIX Side<br>Host/Netv | vork          | Remote Side<br>Host/Netwo | ik Service                | Turnel Policy                                                                                                   |      |

3. Haga clic en **Transformar conjuntos** en IPSec para crear un conjunto de transformación.

| Home Configuration                                      | Marritoring Refrest                      | h Save         | <b>?</b><br>Help<br>sts/Networks ∫ Sy | stem Properties     |             | SCO SYST |
|---------------------------------------------------------|------------------------------------------|----------------|---------------------------------------|---------------------|-------------|----------|
| Categories                                              | Transform Sets<br>Specify Transform Sets |                |                                       |                     |             |          |
| Transform Sets                                          | Name                                     | Mode           | ESP Ecouption                         | ESP Authoritication | AH Authorit |          |
| B A IKE                                                 | ESP-DES-SHA                              | Tunnel         | DES                                   | SHA                 | None        | Add      |
| <ul> <li>Policies</li> <li>XAuth/Mode Confir</li> </ul> | ESP-DES-MD5                              | Tunnel         | DES                                   | MD5                 | None        | -        |
| - • Pre-shared Keys                                     | ESP-3DES-MD5                             | Tunnel         | 3DES                                  | MD5                 | None        | Edi      |
| B ▼ Certificate                                         | ESP-AES-128-SHA                          | Tunnel         | AES-128                               | SHA                 | None        | Eur      |
| I Cisco VPN Client                                      | ESP-AES-192-SHA                          | Tunnel         | AES-120                               | SHA                 | None        |          |
| L2TP/PPTP Client                                        | ESP AES 192 MD5                          | Tunnel         | AES-192                               | MD5                 | None        | Delete   |
| - • IP Pools                                            | ESPAES-256-MD5                           | Tunnel         | AES-256                               | MD5                 | None        | 12.7     |
| Easy VPN Remote                                         |                                          |                |                                       |                     |             |          |
| S. S. Carlos de                                         | I Design of the second                   | and the second | Street States                         |                     |             |          |
|                                                         |                                          | Appl)          | F                                     | leset               |             |          |

4. Haga clic en **Agregar**, seleccione todas las opciones apropiadas y haga clic en **Aceptar** para crear un nuevo conjunto de transformación.

| Home Configuration                        | Montoring Refresh                                                                                                    | Save Hel;      | ,             |       |                                                                           |
|-------------------------------------------|----------------------------------------------------------------------------------------------------|----------------|---------------|-------|---------------------------------------------------------------------------|
| Cocess Rules Translation Bi<br>Categories | des VPN Inansform Sets Fansform Set Set Name MyTFSet Properties Mode © Tun ESP Encryption: ESP Authentication: AH Authentication | Hosts/Network  | s System Prop | ettes | LAuthenti<br>None<br>None<br>None<br>None<br>None<br>None<br>None<br>None |
|                                           | OK                                                                                                    | Cancel<br>Arpy | Help<br>Reset |       | -                                                                         |

5. Haga clic en **Pre-Shared Keys** en IKE para configurar claves previamente compartidas.

| Home Configuration                                                                                                    | Monitoring Refresh                                                   | Save He     | ?<br>ep          |             | Cisco Syst           |
|----------------------------------------------------------------------------------------------------|----------------------------------------------------------------------|-------------|------------------|-------------|----------------------|
| Access Rules Translato<br>Categories<br>D ▲ IPSec<br>I → IPSec Rules                                                                                                    | Pre-shared Keys<br>Configure a pre-shared authen<br>address or host. | Hosts/Netwo | rks ) System Pro | perifies    | 3                    |
| Transform Sets     IKE     Auth/Mode Config     XAuth/Mode Config     Cathloade     Cathloade     Cathloade     Cathloade     Cathloade     Cathloade     Cathloade     Cathloade     VPN Clent     Cathloade     VPN System Options     Easy VPN Remote | PeerIP/Name                                                          | Netmask     | XAuth            | Mode Contig | Add<br>Edt<br>Delete |
|                                                                                                    |                                                                      | Apply       | Rex              | et          | J                    |

6. Haga clic en **Agregar** para agregar una nueva clave previamente compartida.

| Home Configuration                                                                                                    | Monitoring Refresh Save Help                                                                                                    |                          |
|----------------------------------------------------------------------------------------------------|----------------------------------------------------------------------------------------------------|--------------------------|
| Categories Categories | VPN     Hosts/Networks     System Properties       Pre-shared Keys     Configure a pre-shared authentication key and associate this key with an IPSec peer or security gateward address or Add Pre-shared Keys     Mode Conlig.       Peer     Configure Pre-shared Keys     Mode Conlig.       Peer IP:     172.30.1.1     Mode Conlig.       Netmask:     255.255.255     Image: Configure Pre-shared Keys       Configure Pre-shared Keys     Mode Conlig.       Peer IP:     172.30.1.1       Netmask:     255.255.255       Key     Image: Configure Pre-shared Keys | y<br>Add<br>Edf<br>Ddets |
| 1                                                                                                    | Apply Reset                                                                                                    |                          |

Esta ventana muestra la clave, que es la contraseña para la asociación de túnel. Esto tiene que coincidir en ambos lados del túnel.

| Cisco PIX Device Manager (                                                                                                    | 3.0 - 172.16.5.101                                                                   |                            |                                         |                         |                       |
|----------------------------------------------------------------------------------------------------|--------------------------------------------------------------------------------------|----------------------------|-----------------------------------------|-------------------------|-----------------------|
| Home Search Options T                                                                                                    | Monitoring Refres                                                                    | h Save Hel                 | p                                       |                         | Cisco Syst            |
| Cotegories<br>Cotegories<br>- IPSec<br>- IPSec Rules<br>- Tunnel Policy                                                                                                    | ion Rules VPN<br>Pre-shared Keys<br>Configure a pre-shared authr<br>address or host. | Hosts/Network              | s   System Proj<br>this key with an IPS | perties                 | ay                    |
| → IKE     → Policies     × XAuth/Mode Confix     × Pre-shared Keys     ✓ Certificate     ◆ Remote Access     ↓ Cisco VPN Client     ↓ 2TP/PPTP Client     ↓ 1P Pools     ↓ VPN System Options     ◆ Easy VPN Remote | Peer IP/Name<br>172.16.5.102                                                         | Netmask<br>255.255.255.255 | XAulh<br>disabled                       | Mode Config<br>disabled | Add<br>E dr<br>Delete |
|                                                                                                    |                                                                                      | Арру                       | Ress                                    |                         |                       |

7. Haga clic en **Políticas** en IKE para configurar las políticas.

| 開きを入るる                                                                                                    |                    |                                   |                                  |                                      |                                             |                            |                                                                                                    |
|----------------------------------------------------------------------------------------------------|--------------------|-----------------------------------|----------------------------------|--------------------------------------|---------------------------------------------|----------------------------|----------------------------------------------------------------------------------------------------|
| ccess Rules 📄 Translati                                                                                                    | on Rules           | VP                                | • - E                            | Hosts/Networks                       | system Prope                                | rbes )                     | 202.000                                                                                                    |
| Categories                                                                                                    | Deficies           |                                   |                                  | 影響的意                                 |                                             |                            |                                                                                                    |
| A IPSec     IPSec Rules     Funnel Policy                                                                                                    | Configure the      | ne Internet Se<br>ne IKE security | curity Associa<br>y associations | ation and Key Ma<br>s and enable sec | magement Protocol po<br>ure communications. | licies. These policies wil |                                                                                                    |
| A IKE                                                                                                    | Priority #         | Encyption                         | Hash                             | D-H Group                            | Authentication                              | Lifetime(secs)             | Add                                                                                                    |
| Contract     Contract     Contract |                    |                                   |                                  |                                      |                                             |                            | Edit                                                                                                    |
| <ul> <li>B ▼ Certificate</li> <li>A Remote Access</li> </ul>                                                                                                    |                    |                                   |                                  |                                      |                                             |                            | Deleta                                                                                                    |
| Cisco VPN Client     L2TP/PPTP Client                                                                                                    | General            | Information                       |                                  |                                      |                                             | Contraction of             |                                                                                                    |
|                                                                                                    | Interfe            | ace                               | IKE Enabled                      | Identity                             | hostname 🔹                                  | Key Id String:             | and a second second second second second second second second second second second second second second second |
| Easy VPN Remote                                                                                                    | ins<br>int<br>outs | de<br>12<br>ade                   | false<br>false<br>false          | Enabl                                | e NAT Traversal                             | NAT Keepsive               | (secs)                                                                                                    |
|                                                                                                    |                    |                                   |                                  | Set Ke                               | eepalive & Retry value                      | •                          |                                                                                                    |
|                                                                                                    | Er                 | able                              | ) sable                          | Keepalw                              | (secs)                                      | Bietry:                    | [secs]                                                                                                    |
|                                                                                                    |                    |                                   |                                  |                                      |                                             |                            |                                                                                                    |

8. Haga clic en **Agregar** y rellene los campos correspondientes.

| Cisco PIX Device Manager 3                                     | .0 172 (6.5.10)                                                                                                    | <u>_o×</u>    |
|----------------------------------------------------------------|----------------------------------------------------------------------------------------------------|---------------|
| Hie Poles Search Opcons II                                     | Monitoring Refresh Save Help                                                                                                    | Cisco Systems |
| Access Rules Translation                                       | on Bules VPN Hosts/Networks System Properties                                                                                                    |               |
| Categories                                                     | Policies<br>Configure the Internet Security Association and Key Management Protocol policies. These policies will<br>negotiate the IKE security associations and enable secure communications. |               |
| Add                                                            | IKE Policy                                                                                                    | Add           |
| -   XAuth/Mode C  Pre-shared Key                               | Configure IKE                                                                                                    | Edt           |
| B ▼ Certificate A Remote Access                                | Priority: 10 Authentication pre-share -                                                                                                    | Delete        |
| Cisco VPN Cie     L2TP/PPTP Ci                                 | Encryption des D-H Group 1 .                                                                                                    |               |
| <ul> <li>VPN System Option</li> <li>Easy VPN Remote</li> </ul> | Hash: Hash: Lifetime: 86400 seconds -                                                                                                    | [secs]        |
|                                                                | DK Cancel Help                                                                                                    | [secs]        |
|                                                                |                                                                                                    |               |
|                                                                | Apply Reset                                                                                                    |               |
| Device configuration loaded succes                             | ssfuly (admin) NA (15) 🔡 🚮 🔒 00:36:40 UTC Fri Jan                                                                                                    | 01 1993       |

9. Haga clic en **Aceptar** para agregar una nueva política.

| cess Bules ] Translati                                    | n Bules                                | VPN                                |                    | Hosts/Networks                    | Sustem Prope                           | aties                      | ACC ACCESS |
|-----------------------------------------------------------|----------------------------------------|------------------------------------|--------------------|-----------------------------------|----------------------------------------|----------------------------|------------|
| Categories<br>A IPSec<br>• IPSec Rules<br>• Tunnel Policy | Policies<br>Configure t<br>negotiate t | he Internet Sec<br>ne IKE security | urity Associations | tion and Key Ma<br>and enable sec | nagement Protocol pure communications. | olicies. These policies wi | 1          |
| Transform Sets                                            | Priority #                             | Encryption                         | Hash               | D-H Group                         | Authentication                         | Lifetime(secs)             |            |
|                                                           | 10                                     | des                                | md5                |                                   | pre-share                              | 86400                      | Edi        |
|                                                           | General Information                    |                                    |                    |                                   |                                        |                            |            |
| • IP Pools     • VPN System Options                       | Interf                                 | ace II                             | KE Enabled         | Identity:                         | hostname 💌                             | Key Id String              |            |
| <ul> <li>Easy VPN Remote</li> </ul>                       | n                                      | ide<br>il2<br>side                 | false<br>false     | Enable                            | NAT Traversal                          | NAT Keepaive               | (acct)     |
|                                                           |                                        |                                    |                    | T Set Ke                          | epalive & Retry value                  |                            |            |
|                                                           | E                                      | vable 0                            | natle              | Kespalive                         | (secs)                                 | Fielty:                    | [secs]     |

10. Seleccione la interfaz **externa**, haga clic en **Enable** y, en el menú desplegable Identity, seleccione **address**.

| Home Configuration                                                                            | Monitoring                               | @                      | 10. C                         |                                                     |                                            |                                      |              |
|-----------------------------------------------------------------------------------------------|------------------------------------------|------------------------|-------------------------------|-----------------------------------------------------|--------------------------------------------|--------------------------------------|--------------|
|                                                                                               |                                          | Refres                 | h Sav                         | <b>?</b><br>re Help                                 |                                            |                                      | Cisco System |
| T T X X P                                                                                     | 修建国                                      |                        |                               | (1999)<br>(1999)                                    | a valerie                                  |                                      |              |
| Access Rules   Translation<br>Categories<br>P A IPSec<br>- • IPSec Rules<br>- • Tunnel Policy | Policies<br>Configure ti<br>negoliate ti | ne Internet Security a | uity Associat<br>associations | Hosts/Networks<br>ion and Kay Ma<br>and enable sect | agement Protocol po<br>are communications. | rties  <br>licies These policies wil |              |
| <ul> <li>Transform Sets</li> <li>KF</li> </ul>                                                | Priority #                               | Encryption             | Hash                          | D-H Group                                           | Authentication                             | Lifetime(secs)                       | 444          |
|                                                                                               | 10                                       | des                    | mc5                           |                                                     | pre-share                                  | 85400                                | Edit         |
| -  Cisco VPN Client L2TP/PPTP Client                                                          | General                                  | Information            |                               |                                                     |                                            |                                      |              |
|                                                                                               | Interf                                   | ace IK                 | E Enabled                     | Identity:                                           | address -                                  | Keyld String:                        |              |
| - • Easy VPN Remote                                                                           | int<br>out:                              | ide<br>f2<br>iide      | false<br>false<br>true        | Enable                                              | NAT Traversal                              | NAT Keepstve:                        | (esca)       |
|                                                                                               |                                          |                        |                               | ☐ Set Ke                                            | epalive & Retry value                      | •                                    |              |
|                                                                                               | Er                                       | oble Dia               | able                          | Keepaive                                            | [sccs]                                     | Rety                                 | (secs)       |
|                                                                                               |                                          |                        |                               | Арріу                                               | Reset                                      |                                      |              |
|                                                                                               |                                          |                        |                               |                                                     |                                            |                                      |              |

11. Haga clic en **Reglas IPSec** en IPSec para crear reglas IPSec.

| Sisco PIX Device Manager 3.                     | 0 - 172.1          | 6.5.101                 |                          | and the second second                                                                                                    |                                          |                          |                                                                                                    |
|-------------------------------------------------|--------------------|-------------------------|--------------------------|----------------------------------------------------------------------------------------------------|------------------------------------------|--------------------------|----------------------------------------------------------------------------------------------------|
| File Rules Search Options To                    | ols Wiza<br>Monito | rds Help<br>)<br>ring F | @<br>Ietresh Sove        | <b>?</b><br>Help                                                                                                    |                                          | Croc                     | O SYSTEMS                                                                                                    |
| Access Rules Translation                        | 1通 1連<br>n Rules   | <u>()</u>               | /PN Hos                  | ts/Networks   Syst                                                                                                    | em Properties                            | 1                        |                                                                                                    |
| E ▲ IPSec                                       | IPSec              | Rules                   |                          | en de la companya de la companya de la companya de la companya de la companya de la companya de la companya de<br>La companya de la companya de la companya de la companya de la companya de la companya de la companya de la comp | an an an an an an an an an an an an an a |                          | and the second second second second second second second second second second second second second second second |
| PSec Rules     Tunnel Policy     Transform Sets | Use the I          | Pules menu, I           | he loober, or the right  | mouse button to add, er                                                                                                    | dit or delete rules.                     | Show [                   | Detai                                                                                                    |
| Policies     XAuth/Mode Config                  |                    | Action                  | PCK Side<br>Host/Network | Remote Side<br>Host/Network                                                                                                    | Service                                  | Tunnel Policy            |                                                                                                    |
| Pre-shared Keys                                 |                    |                         |                          |                                                                                                    |                                          |                          |                                                                                                    |
| 4                                               |                    |                         | Apoly                    | Res                                                                                                    | tet                                      |                          |                                                                                                    |
| Device configuration loaded success             | stuly.             |                         | (admin)                  | NA (15)                                                                                                    | 😹 🔂 🖯 00                                 | 39:50 UTC Fri Jan 01 199 | O                                                                                                    |

12. Rellene los campos correspondientes.

| Select en soin protect     Frevel Side Host/Network     Frevel Side Host/Network     Frevel Side                                               | Ad                                                                                                    | ion                         |                                               |                       | Turnel Policy |               | A CONTRACTOR OF THE |     |
|----------------------------------------------------------------------------------------------------|----------------------------------------------------------------------------------------------------|-----------------------------|-----------------------------------------------|-----------------------|---------------|---------------|---------------------|-----|
| Frevel Side Host/Network       Remote Side Host/Network         © IP Address       Name       Sidup         Interfaces       made       IP Address       Name       Sidup         Interfaces       made       IP Address       OUIS/DE       IP         IP address       10.1.1.0       IP address       172.16.1.0       IP         Mask       255.255.255.0       IP       IP         Browse       Browse       Browse       Browse         Pectocial and Sarvice       IP address       IP address       IP address         Pectocial and Sarvice       IP protocial       Penege Sarvice Score         IP protocial       p        IP address         IP protocial       p        IP address         IP protocial       p        IP address         IP protocial       p        IP address         IP protocial       p        IP address         IP protocial       p        IP address         IP protocial       p        IP address         IP protocial       p        IP address         IP protocial <th>Selec</th> <th>t en action</th> <th>n protect</th> <th>E</th> <th>Policy: Nor</th> <th>8</th> <th>• Nem</th> <th></th>  | Selec                                                                                                    | t en action                 | n protect                                     | E                     | Policy: Nor   | 8             | • Nem               |     |
| © IP Address       Name       Group         Imatase       nade                                                                                                    | Fit                                                                                                    | wall Side I                 | Host/Network                                  |                       | Remote Side   | Hast/Network  |                     |     |
| Interface:     made       IP address:     10.1.1.0       Mask:     255.255.250.0       Browse:     172.10.1.0       Browse:     172.10.1.0       Protocol and Sarvee:     Browse:       Protocol and Sarvee:     Browse:       Protocol and Sarvee:     Protocol       Protocol     Protocol       IP protocol     p       IP protocol     p       IP protocol     p       IP protocol     p       IP protocol     p       IP protocol     p       IP protocol     p                                                                                                    | G IP.                                                                                                    | Addresse                    | C Nano                                        | Gioup                 | IP Address    | C Name        | Gioup               |     |
| IP address       10.1.1.0       IP address:       172.16.1.0         Mask       295.255.290.0       •       Mask       255.255.0       •         Browne       Browne       Browne       Browne       Browne       Browne         Protocol and Service       C TOP       LOP       OkeP       Protocol       Protocol         IP Protocol       p        Browne       Browne       Browne         IP Protocol       p        Browne       Browne       Browne         IP protocol       p        Browne       Browne       Browne         IP protocol       p        Browne       Browne       Browne         IP protocol       p         Browne       Browne         IP protocol       p         Browne       Browne       Browne         IP protocol       p         Browne       Browne       Browne         IP protocol       p         Browne       Browne       Browne         IP protocol       p                                                                                                    | Inter                                                                                                    | arse:                       | inade                                         | -                     | Intratacia    | lioutside     |                     |     |
| Mask     225.255.295.0       Browne     Browne   Protocol and Stavies       Protocol and Stavies   Protocol and Stavies       Protocol and Stavies   Protocol and Stavies       Protocol and Stavies   Protocol and Stavies       Protocol and Stavies   Protocol p       Protocol p   Protocol p       Protocol p   Protocol p       Protocol p   Protocol p       Protocol p   Protocol p       Protocol p   Protocol p       Protocol p   Protocol p       Protocol p   Protocol p       Protocol p   Protocol p       Protocol p   Protocol p Protocol p Protocol | IP ec                                                                                                    | dress                       | 10.1.1.0                                      | 1                     | IP address:   | 172.16.1.0    | 10                  |     |
| Browne     Browne       Protocial and Starvice     Procession       TOP     LOP     O MP       IP Protocol     P       IP protocol     P       IP protocol     P       IP protocol     P       IP protocol     P       IP protocol     P       IP protocol     P       IP protocol     P       IP Protocol     P       IP Protocol     P       IP Protocol     P       IP Protocol     P       IP Protocol     P                                                                                                    | Mush                                                                                                    |                             | 295.255.251.0                                 |                       | Minde         | 255.255.255.0 |                     | le: |
| Protocol and Sarves                                                                                                    |                                                                                                    |                             | Browse                                        | 1                     |               | Вгонзе        |                     |     |
| <ul> <li>Example POL side Post/Indexork from address translation</li> <li>Please antist the discoption balance (optione);</li> </ul>                                                                                                    |                                                                                                    | P C<br>Protocol<br>protocol |                                               | р (° р<br>            |               | Penegsber     | etes forenza.       |     |
|                                                                                                    | ₩ Ex                                                                                                    | angt POCs<br>attes the d    | ade Prest-Andwork for<br>Vezenation bakes (op | m address translation |               |               |                     |     |
| N S                                                                                                    | Contraction of the local division of the local division of the loc | 1996.05                     | and the second second second                  | and the state of the  |               |               | 0.000               |     |
|                                                                                                    |                                                                                                    |                             |                                               |                       |               |               |                     |     |

 Haga clic en Nuevo en la Política de Túnel. Aparece una ventana Tunnel Policy . Rellene los campos correspondientes.

| Action               |                                |                       | Tunnel Policy             |       |  |  |  |
|----------------------|--------------------------------|-----------------------|---------------------------|-------|--|--|--|
| Select an acti       | on: protect                    |                       | Policy: None              | New   |  |  |  |
| Firewall Side        | e Host/Network                 | 1000                  | Remote Side Host/Ne       | twork |  |  |  |
| • IP Addr Tu         | nnel Policy                    | CE STATE              |                           | ×     |  |  |  |
| Interface:           | Interface:                     | outside               | J                         |       |  |  |  |
| IP addres            | Туре:                          | static                | J                         |       |  |  |  |
| Mask:                | Priority:                      | 10                    |                           |       |  |  |  |
|                      | Transform Set:                 | MyTFSet               | - Select Mul              | iple  |  |  |  |
|                      | Optional if Ty                 | ype is dynamic        |                           |       |  |  |  |
| Protocc              | Peer IP Addr                   | ess: 172.30.1.        | 1 Advanc                  | ed    |  |  |  |
| IP Prc               | Security Association Lifetime: |                       |                           |       |  |  |  |
| IP prot              | ot 4608000 Kilobytes           |                       |                           |       |  |  |  |
|                      | 08 :                           | 00 : 00               | Hours : Minutes : Seconds |       |  |  |  |
|                      | Enable Pe                      | afect Forwarding Secr | ecy                       |       |  |  |  |
| Exemp<br>Please ente | Diffie                         | Hellman Group         | 2.                        |       |  |  |  |
|                      | 04                             |                       | Cancel                    | Help  |  |  |  |

- 14. Haga clic en Aceptar para ver la regla IPsec configurada.
- 15. Haga clic en Opciones de sistemas VPN y marque Omitir verificación de acceso para todo el tráfico

IPSec.

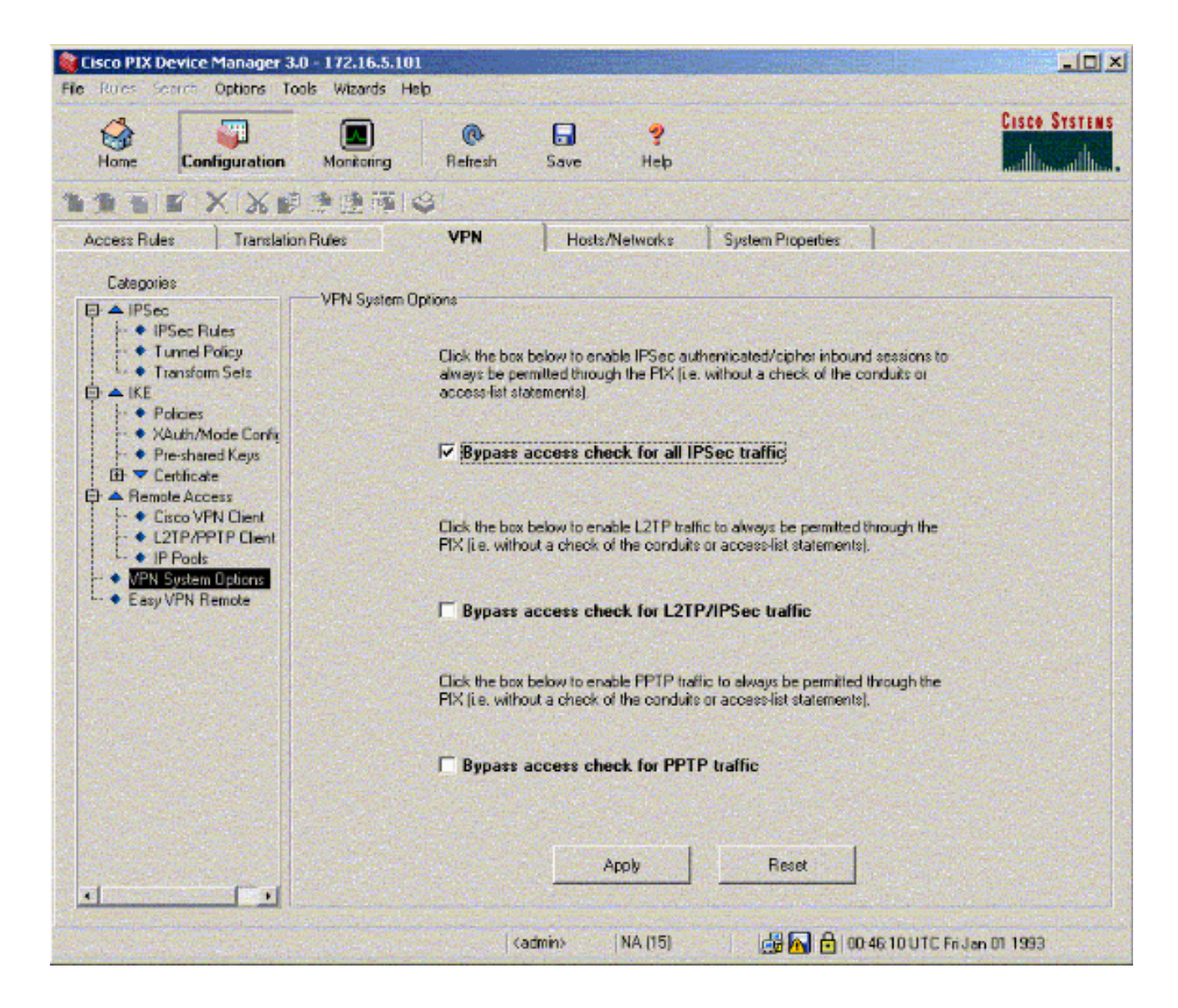

### **Verificación**

Si hay tráfico interesante al par, el túnel se establece entre PIX-01 y PIX-02.

La herramienta Output Interpreter Tool (clientes registrados solamente) (OIT) soporta ciertos comandos show. Utilice la OIT para ver un análisis del resultado del comando show.

Vea el estado de VPN en Inicio en el PDM (resaltado en rojo) para verificar la formación del túnel.

| lome C                                                                                                    | onliguration M                                                                                                    | onitoring Refi                                                                       | resh Save                                         | ?<br>Heb                                                           |                                                                                                    | addina at                                                                |
|----------------------------------------------------------------------------------------------------|----------------------------------------------------------------------------------------------------|--------------------------------------------------------------------------------------|---------------------------------------------------|--------------------------------------------------------------------|----------------------------------------------------------------------------------------------------|--------------------------------------------------------------------------|
| Device Infor                                                                                                    | mation                                                                                                    | and Alexandra Starting<br>Internet College Starting                                  | Constant and the                                  | Interface S                                                        | tatus                                                                                                |                                                                          |
| Host Name :<br>PD( Version:<br>Device Type :<br>License:<br>Licensed I<br>Encryption:<br>Failover<br>Max Physical | PIX-01.cisco<br>6.3(3)<br>PIX 515E<br>Failover Only<br>eatures<br>DES<br>Enabled<br>6                                                    | PDM Version :<br>Total Memory:<br>Total Flash:<br>Inside Hosts:<br>IKE Peers:<br>Max | 3.0(1)<br>64 MB<br>16MB<br>Unlimited<br>Unlimited | Interface<br>Intf2<br>Inside<br>outside<br>Intf5<br>Intf4<br>Intf3 | IP Address/Mask<br>0.0.0.0/0<br>172.16.5.99/24<br>150.1.1.66/24<br>0.0.0.0/0<br>0.0.0.0/0<br>0.0.0/0 | Link Current Kap<br>down 0<br>up 7<br>up 0<br>down 0<br>down 0<br>down 0 |
| Interfaces:                                                                                                    |                                                                                                    | Interfaces: Select an interface to view input and output Kbps                        |                                                   |                                                                    |                                                                                                    | utput Kbps                                                               |
| 0%<br>CPU<br>0%<br>17:00:31<br>Memory<br>18MB                                                                     | CPU Usage (perce<br>04<br>32<br>15:55:41 18:5<br>Memory Usage (M<br>64<br>48<br>16<br>16<br>16<br>16<br>16<br>16<br>16<br>16<br>16<br>16 | nī)<br>57:11 16:58:41<br>8)<br>57:11 10:58:41                                        | 17:00:11                                          | 0.5<br>18:55:41<br>UDP: 0<br>'outside' Inte<br>0.5<br>18:55:41     | 10.57-11 10<br>TCP: 0<br>enface Traffic Usage (Kbps)<br>10:57:11 10                                  | 58:41 17:00:11<br>Total: 0                                               |
| Memory (MB)<br>Used: 18.16                                                                                        | )<br>)5. Free: 45/                                                                                                    | 835 Total: 8                                                                         | 4                                                 | Input Kbp                                                          | s 0 <mark>=</mark> Ou                                                                                | tput Kbps D                                                              |

También puede verificar la formación de túneles mediante CLI en Herramientas en el PDM. Ejecute el comando **show crypto isakmp sa** para verificar la formación de túneles y ejecute el comando **show crypto ipsec sa** para observar el número de paquetes encapsulados, cifrados, etc.

**Nota:** La interfaz interna del PIX no se puede hacer ping para la formación del túnel a menos que el comando <u>management-access</u> se configure en el modo de confirmación global.

```
PIX-02(config)#management-access inside
PIX-02(config)#show management-access
management-access inside
```

### **Troubleshoot**

Actualmente, no hay información específica de troubleshooting disponible para esta configuración.

### Información Relacionada

- <u>Creación de túneles redundantes entre firewalls mediante PDM</u>
- Referencias de Comandos de Cisco Secure PIX Firewall

- <u>Solicitudes de Comentarios (RFC)</u>
  <u>Cisco PIX Firewall Software</u>